### Sistema Tributario Municipal

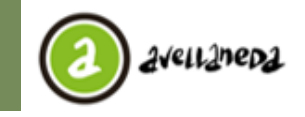

#### Municipalidad de Avellaneda Av. Güernes 835 - Avellaneda - Pcia. de Buenos Aires - Argentina Secretaría de Hacienda y Administración Dirección Gral. Tributaria

Instructivo Presentación de Declaraciones Juradas

# **INSTRUCTIVO**

## **Presentación de Declaraciones Juradas**

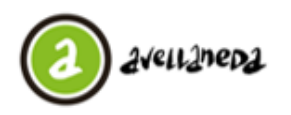

### Municipalidad de Avellaneda

Av. Güernes 835 - Avellaneda - Pcia. de Buenos Aires - Argentina Secretaría de Hacienda y Administración Dirección Gral. Tributaría

Instructivo Presentación de Declaraciones Juradas

| CON | TENIDO                  |   |
|-----|-------------------------|---|
| 1.  | Ingreso al Sistema      | 3 |
| 2.  | Menú Principal          | 3 |
| 3.  | Cargar DDJJ             | 3 |
| 4.  | Reimprimir Acuse/Boleta | 5 |

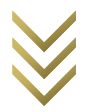

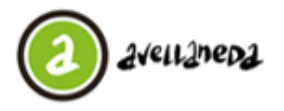

Av. Güernes 835 - Aveilaneda - Pcia. de Buenos Aires - Argentina Secretaría de Hacienda y Administración Dirección Gral. Tributaria

#### Ingreso al Sistema

Ingresar desde el navegador a www.mda.gob.ar/gestion-tributaria y seleccione la opción "Ingreso al Sistema/Registro de Nuevo Usuario".

| 2                                                                                                    |                                                                                                    |
|----------------------------------------------------------------------------------------------------|----------------------------------------------------------------------------------------------------|
| Ingreso al Sister<br>Usuano:<br>Contraseñe:<br>Copiar el texto:<br>Ingresa<br>Se recomienda utiliz<br>o versi<br>Recuerde deshabilitar el bloqueo de ventanas | ar Firefox 12.0 , Chrome 20.0<br>ones superiores.<br>emergentes en el menu de opciones de su navegador. |

Una vez visualizada la imagen anterior, se deberá ingresar el usuario y la contraseña suministradas por la Municipalidad de y adicionalmente se deberá ingresar el texto que se muestra en la imagen (captcha).

Si Ud. aún no se ha registrado deberá hacerlo previo a la presentación de su declaración jurada. Podrá acceder al Instructivo de Registro de nuevo usuario a través del link www.mda.gob.ar/gestion-tributaria/instructivos-para-operar-via-web/registrode-nuevo-usuario

<u>Menú Principal</u> Una vez que ingresa al sistema, visualizará la siguiente ventana, denominada "Menú Principal" donde encontrará todos los servicios disponibles que ofrece la Municipalidad para su perfil de contribuyente.

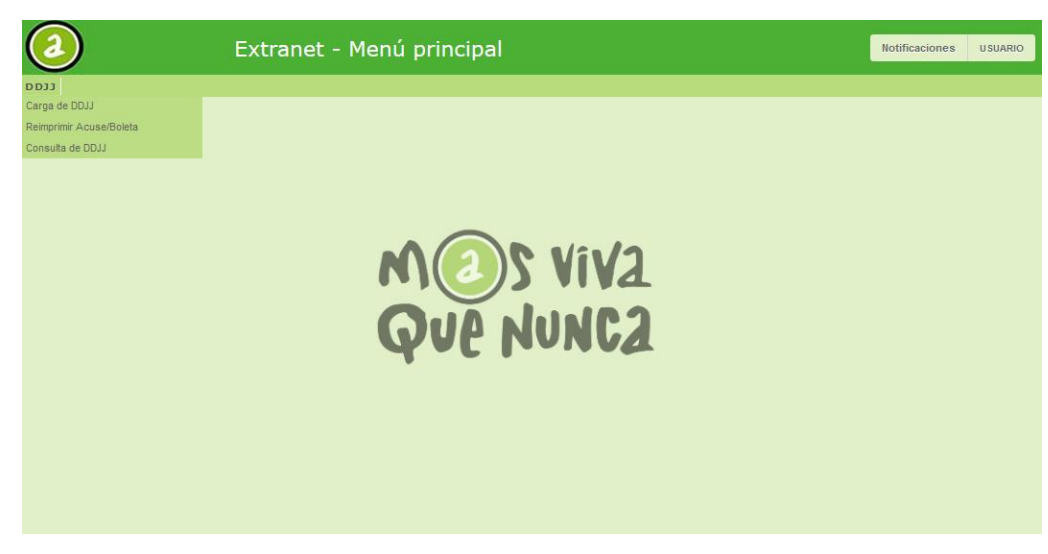

Para poder cargar una Declaración Jurada, deberá ingresar al menú DDJJ->Carga de DDJJ

#### **Cargar DDJJ**

| 2                              | Extranet - Carga de DDJJ                 | Notificaciones | USUARIO |
|--------------------------------|------------------------------------------|----------------|---------|
| > Menú principal > Carga de DC | )))                                      |                |         |
| Datos del Contribuyente:       |                                          |                |         |
| CUIT:                          | 00-02021407-0 Denominación/Razón USUARIO |                |         |
| (*)Tributo:                    | (*)Subtributo:                           | <b>م</b>       |         |
| (*)Nro. Objeto:                | ٩                                        | 🔎 Cargar       |         |
| <u> </u>                       |                                          |                |         |
|                                |                                          |                |         |
|                                |                                          |                |         |
|                                |                                          |                |         |
|                                |                                          |                |         |
|                                |                                          |                |         |
|                                |                                          |                |         |
|                                |                                          |                |         |
|                                |                                          |                |         |
|                                |                                          |                |         |
|                                |                                          |                |         |

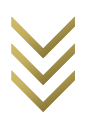

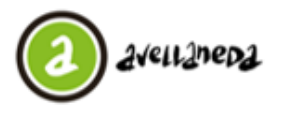

Dirección Gral. Tributaria

Instructivo Presentación de Declaraciones Juradas

Para realizar la carga de la Declaración Jurada se deberán completar los campos de Tributo y Subtributo:

• En el campo "Tributo" se deberá cargar el tributo correspondiente a la obligación de la Declaración Jurada.

Ud. Puede utilizar el botón a la derecha del campo para acceder a una lista de valores posibles. Para seleccionar un registro de la lista de valores se deberá hacer doble click sobre el registro.

• En el campo "Subtributo" se deberá cargar el subtributo correspondiente a la obligación de la Declaración Jurada. Ud. Puede utilizar el botón a la derecha del campo para acceder a una lista de valores posibles. Para seleccionar un registro de la lista de valores se deberá hacer doble click sobre el registro.

• En el campo "Nro. Objeto" se deberá cargar el Objeto Imponible correspondiente a la obligación de la Declaración Jurada. Ud. Puede utilizar el botón a la derecha del campo para acceder a una lista de valores posibles. Para seleccionar un registro de la lista de valores se deberá hacer doble click sobre el registro.

• El botón permitirá realizar la carga de la Declaración Jurada correspondiente a la obligación obtenida con los campos cargados anteriormente.

Una vez presionado el botón de "Cargar", será redirigido a la siguiente pantalla (**Recuerde tener habilitadas las ventanas** emergentes de su navegador):

| Datos                      |                      |             |              |                   |       |                       |
|----------------------------|----------------------|-------------|--------------|-------------------|-------|-----------------------|
| Contribuyente: (           | 00-02021407-0        | USUARIO     | )            |                   |       |                       |
| Tributo y Subtributo: 1    | INSP.SEG.E HIG.      |             | INSP. SEGUR  | IDAD E HIGIENE    |       | Pos. fiscal: 201600-5 |
| Tipo de Objeto: (          | с                    | Objeto:     | 2140         |                   |       |                       |
|                            |                      |             |              |                   |       |                       |
| Datos de la Actividad      |                      |             |              |                   |       |                       |
| Activ                      | vidad :              |             | 39000-25     | Alícuota :        |       | 0,005                 |
| Zona                       | Comercial :          |             | СОМ          | Alícuota Zona :   | 1     | 52,00                 |
| Prote                      | ección Ciudadana : 🗌 |             | 29,50        | Minimo Especial : |       | 0,00                  |
|                            |                      |             |              |                   |       |                       |
|                            |                      |             |              |                   |       |                       |
| Detalle Declaración Jurada |                      |             |              |                   |       |                       |
|                            | Ventas de            | Mes :       |              |                   |       |                       |
|                            | Cantidad o           | de Emplead  | los :        |                   |       |                       |
|                            |                      |             |              |                   |       |                       |
|                            | SubTotal I           | Declaración | ı Jurada :   |                   |       |                       |
|                            | Tabal Car            | - I Dl      | : ć <b>1</b> | + Protección Ciud | adana |                       |
|                            | Total Gen            | eral Declar | ación Jurada |                   |       |                       |
|                            |                      |             |              |                   |       |                       |
|                            |                      |             |              |                   |       |                       |
|                            |                      |             | ✓ Presentar  | r DDJJ            |       |                       |

En dicha ventana podrá visualizar los Datos de la Obligación seleccionada (Contribuyente, Tributo, Subtributo, Período, Cuota, Tipo y Nro. de Objeto) y a su vez se autocompletarán los campos de la Declaración Jurada de acuerdo al objeto seleccionado.

Los campos a completar por el contribuyente para una Declaración Jurada de Seguridad e Higiene son:

- Ventas del Mes
- Cantidad de Empleados (a título informativo)

Una vez completados estos campos, el sistema automáticamente cargará los valores correspondientes a "Subtotal Declaración Jurada" y "Total General Declaración Jurada".

El botón "Presentar DDJJ" confirmará la carga de la Declaración Jurada y le permitirá generar la boleta para realizar el pago, para lo cual se le mostrará el siguiente mensaje:

| echa de Actualización: |    |    |     | 28/03 | 3/201 | 6   |    |
|------------------------|----|----|-----|-------|-------|-----|----|
|                        | 0  |    | Mar | zo 20 | )16   |     | 0  |
|                        | D  | L  | м   | м     | J     | v   | s  |
|                        |    |    | 1   | 2     | 3     | 4   | 5  |
|                        | 6  | 7  | 8   | 9     | 10    | -11 | 12 |
|                        | 13 | 14 | 15  | 16    | 17    | 18  | 19 |
|                        | 20 | 21 | 22  | 23    | 24    | 25  | 26 |
|                        | 27 | 28 | 29  | 30    | 31    |     |    |

En este cuadro se deberá seleccionar la fecha a la cual se quiere actualizar la boleta. En caso de que la fecha seleccionada sea anterior a la fecha de vencimiento de la obligación, entonces la boleta saldrá con la fecha de vencimiento.

A su vez se emitirá el Acuse de Presentación de la Declaración Jurada, como se muestra a continuación.

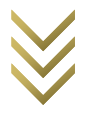

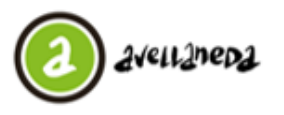

Av. Güernes 835 - Aveilaneda - Pcia. de Buenos Aires - Argentina Secretaría de Hacienda y Administración Dirección Gral. Tributaría

Instructivo Presentación de Declaraciones Juradas

| El botón<br>adiente:                                                                                       | permite Emitir                                                                                                    | el Acuse de la DDJJ, arrojando en una ventana exte                           |
|----------------------------------------------------------------------------------------------------|----------------------------------------------------------------------------------------------------|------------------------------------------------------------------------------|
|                                                                                                    | Municipalidad de Avellaneda<br>A dans 15 Antonio Na Aban des April                                                                                                    | Pag. 1/1                                                                     |
| 40E 10002                                                                                                  | Demonite Guil. Prinders                                                                                                    | Avellaneda, 02 Junio 2016                                                    |
|                                                                                                    | Acuse de Presentac                                                                                                    | ión de Declaración Jurada                                                    |
| MUNICIPAL<br>SECRETAR<br>Dirección Ge                                                                      | DAD DE AVELLANEDA<br>A DE HACIENDA Y ADMINISTRACIÓN<br>meral Tributaria                                                                                                    |                                                                              |
| POR MEDIC<br>MUNICIPAL                                                                                     | DE LA PRESENTE DEJAMOS CONST<br>IDAD DE LA DECLARACIÓN JURADA C                                                                                                    | ANCIA DE LA PRESENTACIÓN EN ESTA<br>CUYOS DATOS SE CONSIGNAN A CONTINUACIÓN: |
| CONTRIBUY<br>TRIBUTO: II<br>SUBTRIBUT<br>OBJETO IMF<br>PERÍODO: 2<br>FECHA DE L<br>TIPO DE DD<br>NÚMERO DE | ENTE: USUARIO (00-02021407-0)<br>NSPECCION SEGURIDAD E HIGIENE<br>ONIBLE: C - 2140<br>015/12<br>ENCIMIENTO DE LA PRESENTACIÓN DI<br>A RECEPCIÓN DE LA DDJJ: 16/02/2016 (<br>JJ: RECTIFICATIVA<br>E DDJJ: 1750169 | E LA DDJJ: 18/01/2016<br>VENCIDA)                                            |
| TOTAL A A                                                                                                  | 30NAR: \$152,00                                                                                                    |                                                                              |
| DETALLE D                                                                                                  | E DDJJ:                                                                                                    |                                                                              |
| Valor                                                                                                    | minimo zona:                                                                                                    | \$152,00                                                                     |
| Valor                                                                                                    | mínimo especial por actividad:                                                                                                    | \$ 0,00                                                                      |
| Alicuc                                                                                                    | ota por ventas:                                                                                                    | 0,005                                                                        |
| Venta                                                                                                    | s declaradas:                                                                                                    | \$ 0,00                                                                      |
|                                                                                                    |                                                                                                    |                                                                              |

#### **<u>Reimprimir Acuse/Boleta</u>**

Para poder reimprimir un acuse de Declaración Jurada o Emitir una Boleta de Pago deberá ingresar en el menú "DDJJ->Reimprimir Acuse/Boleta", donde deberá visualizar la siguiente pantalla:

| Datos del Centribuyente:   CUIT: 20-1111111-1   (*)Tributo: P   Nro. Objeto:   Obligaciones: P   Estado Tributo   Sub Tributo Objeto   Período Rect.   Fec. Presentación Saldo | ý principal  > Re                                               | Extranet - Reimprin | nir Acuse/Boleta    |                                             |            |                   | Notificaciones             | USUA  |
|----------------------------------------------------------------------------------------------------|-----------------------------------------------------------------|---------------------|---------------------|---------------------------------------------|------------|-------------------|----------------------------|-------|
| Obligaciones: Estado Tributo Sub Tributo Objeto Período Nro Fec. Presentación Fecha Vto. Saldo   D0JJ \$ Tributo Objeto Período Nro Fec. Presentación Fecencia Saldo           | Datos del Contribuye<br>CUIT:<br>(*)Tributo:<br>Nro.<br>Objeto: | nte:                | 20-1111111-1 Denor  | ninación/Razón<br>Social:<br>(*)SubTributo: | ARIO       |                   |                            | ρ     |
|                                                                                                    | Obligaciones:<br>Estado<br>DDJJ ♀                               | Tributo             | Sub Tributo         | Objeto                                      | Período Re | Fec. Presentacion | Fecha Vto.<br>Presentación | Saldo |
|                                                                                                    | φ                                                               |                     | 14 ≪ Página 0 de ►> | ▶1 50 ∨                                     |            |                   |                            |       |

En esta pantalla deberá completar los campos "Tributo" y "Subtributo" de forma obligatoria. Con el botón podrá acceder a una lista de valores posibles.

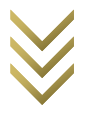

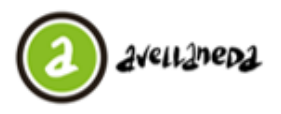

Av. Güernes 835 - Avellaneda - Pcia. de Buenos Aires - Argentina Secretaría de Hacienda y Administración Dirección Gral, Tributaria

Instructivo Presentación de Declaraciones Juradas

|                 |                                          | ×                    |
|-----------------|------------------------------------------|----------------------|
| Tipo de Tributo |                                          | 0                    |
| Código          | Descripción 🗢                            |                      |
| 003             | INSP. DE SEGURIDAD E HIGIENE             |                      |
|                 |                                          |                      |
|                 |                                          |                      |
|                 |                                          |                      |
|                 |                                          |                      |
|                 |                                          |                      |
|                 |                                          |                      |
|                 |                                          |                      |
|                 |                                          |                      |
| ¢               | ra <a 1="" de="" página="">&gt; &gt;</a> | Mostrando 1 - 1 de 1 |
|                 |                                          |                      |
|                 |                                          | Buscar               |
|                 |                                          |                      |

Allí podrá seleccionar algún registro haciendo doble click sobre el mismo.

Una vez completo los filtros requeridos, deberá hacer click en el botón para realizar la búsqueda de obligaciones que cumplan con los filtros colocados.

| vatos del Contri | buyente:                           |                                 |               |            |                             |                            |        |
|------------------|------------------------------------|---------------------------------|---------------|------------|-----------------------------|----------------------------|--------|
| CUIT: (          |                                    | 20-1111111-1 Denominació        | Social: USU/  | ARIO       |                             |                            |        |
| (*)Tributo:      | 003 INSP. DE SEGURIDAD E HIGIENE   | ۹ (*)Sul                        | bTributo: 001 | INSP. S    | EGURIDAD E HIGIENE          |                            | þ      |
| Nro.<br>Objeto:  | ٩                                  |                                 |               |            |                             |                            |        |
|                  |                                    | P Buscar Ø Limpiar              |               |            |                             |                            |        |
| bligaciones:     |                                    |                                 |               |            |                             |                            |        |
| Estado<br>DDJJ 🖨 | Tributo                            | Sub Tributo                     | Objeto        | Período Re | ro<br>ct. Fec. Presentacion | Fecha Vto.<br>Presentación | Salo   |
| esentada 0       | 003 - INSP. DE SEGURIDAD E HIGIENE | 001 - INSP. SEGURIDAD E HIGIENE | C-68899       | 2016/05    | 1 03/06/2016                | 17/06/2016                 |        |
|                  |                                    |                                 |               |            |                             |                            |        |
| Þ                |                                    | i⊲ <⊲ Página 1 de 1 ⊳> ⊳i 50    | ~ ~           |            |                             | Mostrando 1                | - 1 de |
|                  |                                    | Emitir Boleta Emitir Acu        | ise           |            |                             |                            |        |

Cuando se visualice el registro en la grilla, deberá seleccionarlo (Hacer click sobre el registro), el mismo se pintará de color verde. (Recuerde tener habilitadas las ventanas emergentes del navegador)

• Si desea emitir una Boleta de Pago deberá presionar sobre el botón "Emitir Boleta" donde se mostrará el siguiente mensaje:

| Emisión de Boleta:      |    |    |     |       |       |     |    |
|-------------------------|----|----|-----|-------|-------|-----|----|
| Fecha de Actualización: |    |    |     | 28/0  | 3/201 | 6   |    |
|                         | 0  |    | Mar | zo 20 | )16   |     | 0  |
|                         | D  | L  | м   | м     | J     | v   | s  |
|                         |    |    | 1   | 2     | 3     | 4   | 5  |
|                         | 6  | 7  | 8   | 9     | 10    | -11 | 12 |
|                         | 13 | 14 | 15  | 16    | 17    | 18  | 19 |
|                         | 20 | 21 | 22  | 23    | 24    | 25  | 26 |
|                         | 27 | 28 | 29  | 30    | 31    |     |    |

• Si desea emitir el Acuse de Recibo deberá presionar sobre el botón "Emitir Acuse".

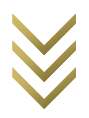